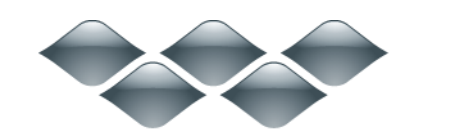

ТΜ

wondershare

Dr.Fone for iOS (Mac 版) 製品ガイド

ご登録に関する注意事項:

登録メールのメールアドや登録コードなどの情報をコピー&ペーストする際

には、スペースがないことをご確認お願いいたします。

ほかご登録時に何かご問題がありましたら、弊社サポートセンター

http://www.wondershare.jp/ask-a-question.html

までご連絡をお願いいたします。

※製品をまだダウンロードしてないお客様は Part1 からご覧ください。

※すでにインストールしたお客様は製品の登録からご覧ください。

※インストール、登録操作が完成したお客様は Part2 の復元操作からご覧く ださい。

最新の iOS 8.4、iPhone 6・6Plus に対応!

iOS 端末(iPhone/iPad/iPod)の写真、動画、連絡先、メッセージなどの データを Mac で簡単に復元!

# Part 1 製品のインストール

# Part 2 データ復元する方法

Part 1: 製品のインストール

1-1 製品のダウンロード

• 1-2 製品のインストール

1-3 製品の登録

## 1-1 製品のダウンロード

①下記の「無料体験」というボタンをクリックして、ダウンロードします。

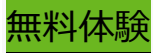

## 1-2 製品のインストール

①ダウンロードが完了した後、Mac の Safari ブラウザ右側の以下「ダウンロード」マー

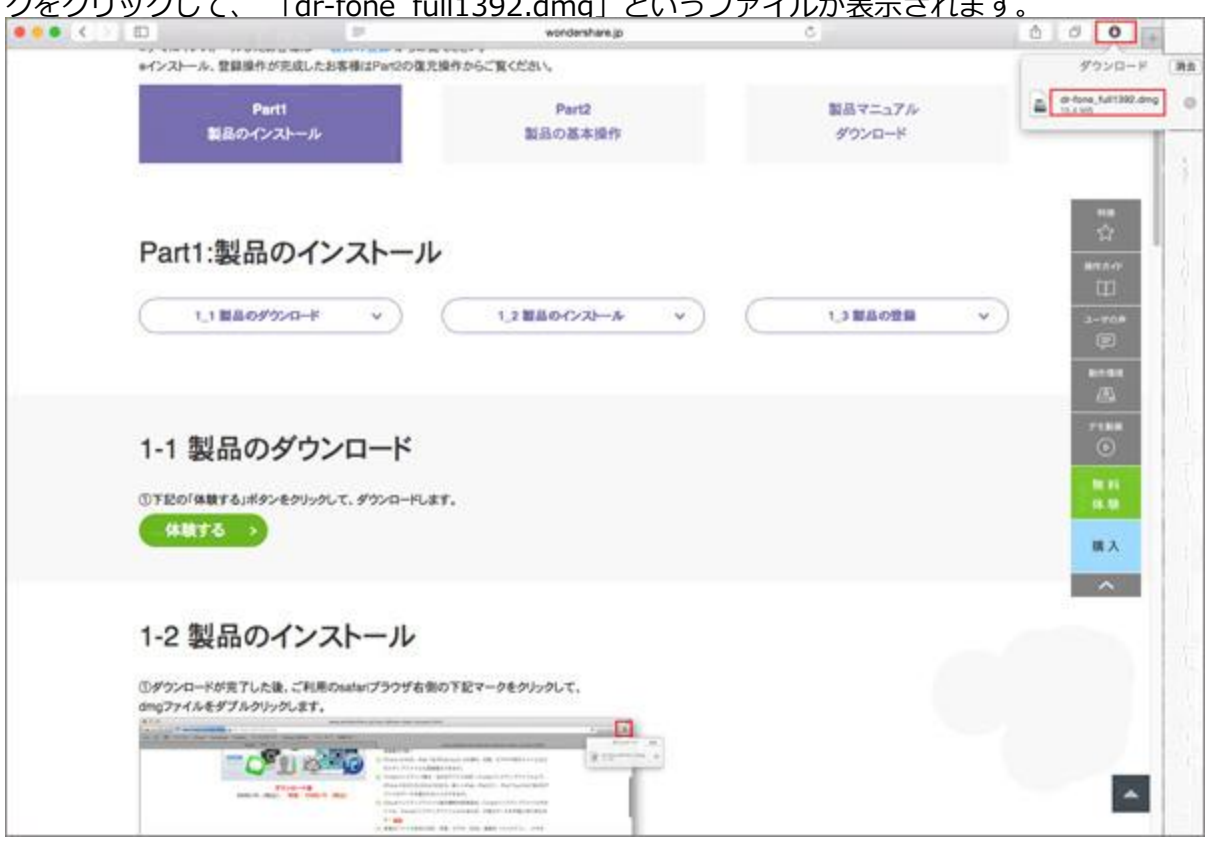

<u>クをクリックして、「dr-fone full1392.dma」というファイルが表示されます。</u>

②上記ファイルをダブルクリックすると、インストールウィンドウが現れます。製品のア

イコンを右側の「アプリケーション(applications)」にドラッグします。

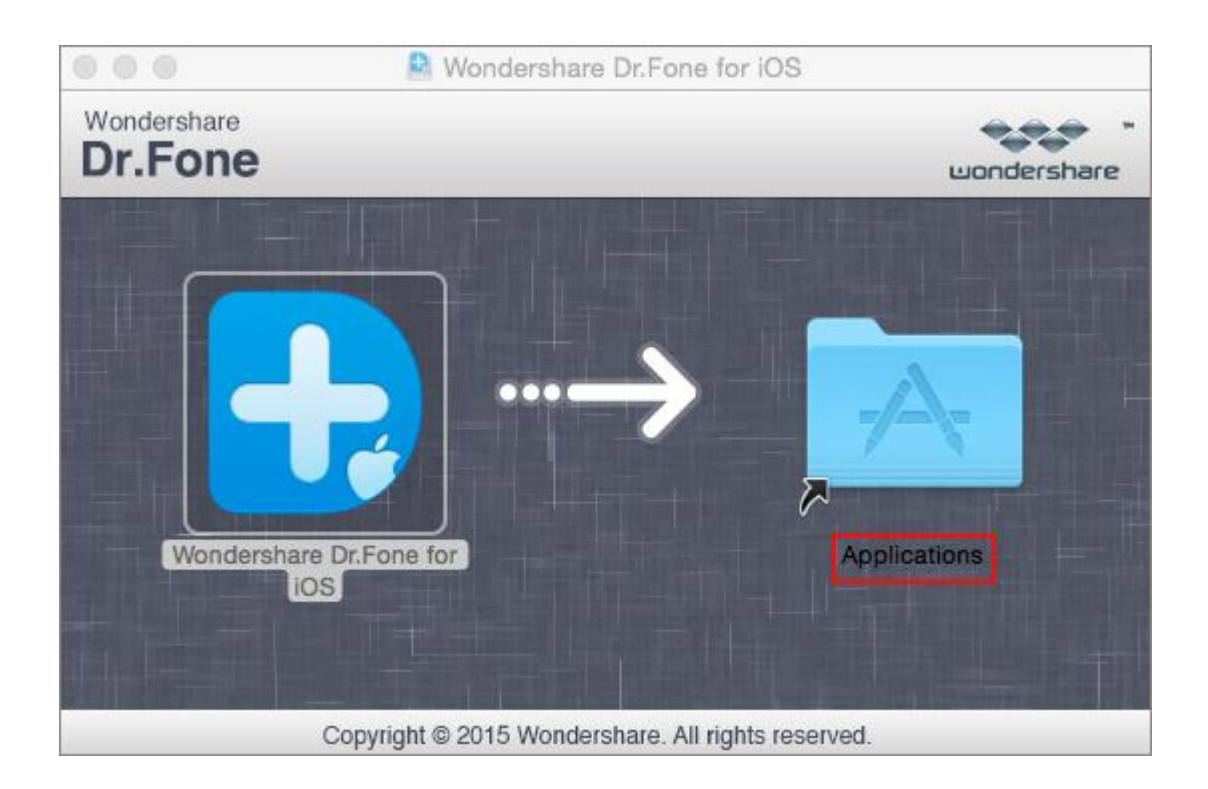

③「アプリケーション」を開き、製品のアイコンをダブルクリックして、製品を起動できます。

※上記の手順に従って、製品をインストールした後、無料体験できます。

体験版で削除されたデータをスキャンするまでできますが、復元できるために、

製品版を購入する必要があります。

製品を購入後、弊社は登録用のメールアドレスや登録コードをメールで送ります。

製品版を購入する

先頭へ

## 1-3 製品の登録

①Dr.Fone for iOS を起動します。

初回起動時に、製品登録用の入力画面が表示されます。

なにも入力せず「試用版」をクリックすると、体験版がご利用頂けます。

| Dr.Fone                         | 最近削除されたデータを見つけ | Dr.Fone                   |          |
|---------------------------------|----------------|---------------------------|----------|
| 057/14 X#587                    |                | 本製品は未登録です。<br>Eメールアドレス:   | 9        |
| ()<br>Fames/(>27>7774<br>Athi@R | デバイスをMa        |                           | <u>í</u> |
| Cousity 27 y 77 y<br>1/M*6 1275 | iOSデバイスをMacに   | 2048. <u>97-1999-2321</u> |          |
|                                 |                |                           | 0        |
|                                 |                |                           |          |

※試用版をご利用したことのある場合(製品登録用の画面が表示されない場合):

以下の方法で製品登録を行ってください。

画面トップのドロップメニューから「Dr.Fone for iOS」>「登録」をクリックすると、

登録画面が表示されます。

(そのメニュー内では製品の購入やアップデート情報の確認などの操作可能です。)

| ú | Wondershare Dr.Fone for iOS                   | 編集 | ウィンドウ | ヘルプ |
|---|-----------------------------------------------|----|-------|-----|
|   | 詳細情報                                          |    |       |     |
|   | 環境設定 ご購入                                      |    | ж,    |     |
|   | 登録<br>アップデート情報を確認<br>フィードバック                  |    |       |     |
|   | サービス                                          |    | *     |     |
|   | Wondershare Dr.Fone for iOSを<br>他を隠す<br>全てを表示 | 隠す | жн    |     |
|   | Wondershare Dr.Fone for iOSをき                 | 終了 | жQ    |     |

②弊社より送付された登録用のメールアドレスを「Eメールアドレス」欄に入力し、

登録コードを「登録コード」欄に入力し、「製品登録」ボタンをクリックします。

「製品登録」ボタンをクリックします。

\*注意:登録情報の入力時に、コードの前後にスペース入らないようご注意ください。

メールから登録情報をそのまま貼り付けるか、手動でご入力ください。

手動入力の場合、半角で入力してください。

| Dr.Fone                                                                                  | 最近開除されたデータを見つけ                 | Dr.Fone                                                                                                    |
|------------------------------------------------------------------------------------------|--------------------------------|----------------------------------------------------------------------------------------------------|
| СС57/112/26027<br>Толев/19/79/7777<br>Ленев/27<br>Ленев/27<br>Лосод/19/79/777<br>1/26027 | <b>デバイスをMa</b><br>iOSデバイスをMacに | 本製品は未登録です。<br><u> ここに登録用のメールアドレスや登</u><br><u> 地域つード: 録つードを入力してください。</u><br><u> 8444572477008C10C204425023068700807</u><br><u> 1000</u><br><u> 1000</u><br><u></u> |
| COR BROKER #1                                                                            |                                |                                                                                                    |

③登録が完了した画面です。「デバイスを Mac に接続」という画面が出てきます。

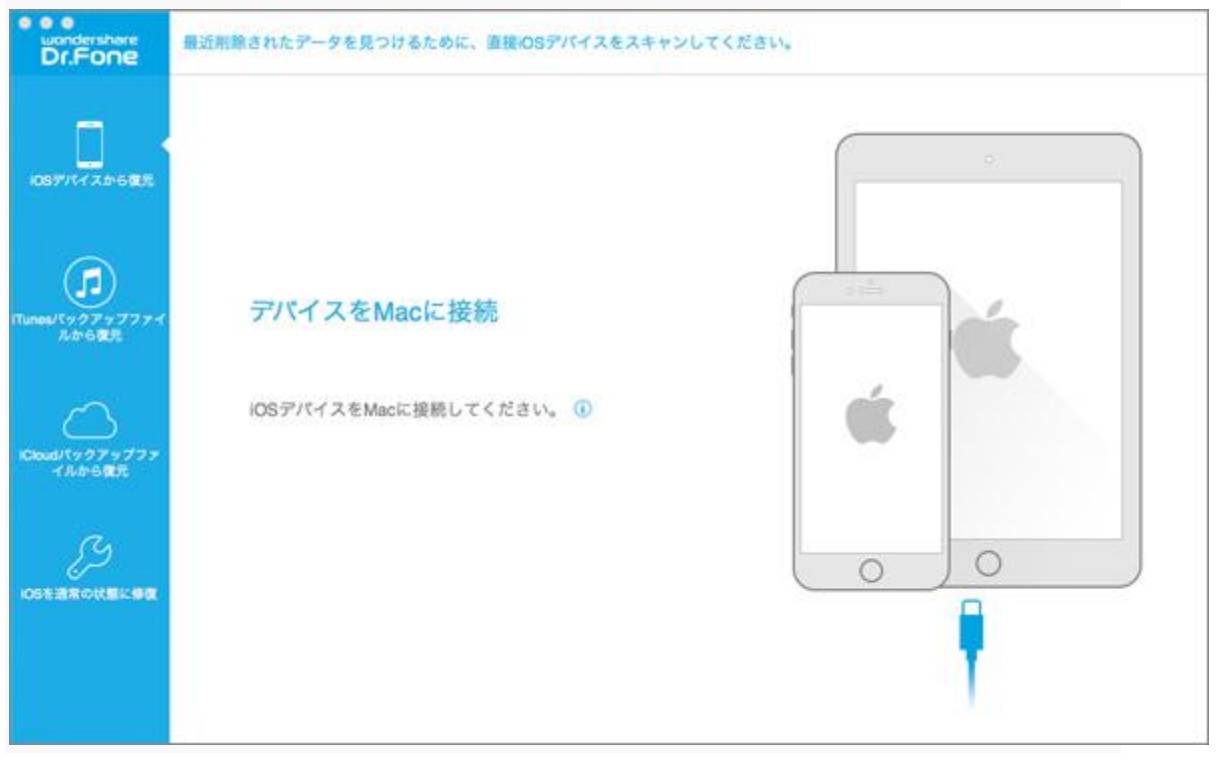

先頭へ

# Part 2: データ復元する方法

• 2-1 iOS デバイスを Mac に接続する

• 2-2 iOS デバイスから復元

• 2-3 iOS デバイスから復元(高級モード)

• 2-4 iTunes バックアップファイルから復元

• 2-5 iCloud バックアップファイルから復元

#### • 2-6 iOS を通常の状態に修復

※ご利用のデバイスと復元したいデータの種類により、復元する方法が異なります。 まずは下記表をご確認し、復元方法を選択してください

| iOS デバイス     | データ種類       | 復元方法 |
|--------------|-------------|------|
|              | テキストコンテンツ   |      |
| iPad 1       | ・メッセージ(SMS) |      |
| iPod touch 4 | ・連絡先(コンタクト) |      |
| iPhone 3GS   | ・通話履歴       | 2-2  |
| iPhone4      | ・カレンダー      |      |
|              | ・メモ         |      |

まずは下記表をご確認し、復元方法を選択してください。

|                       | ・リマインダー        |     |
|-----------------------|----------------|-----|
|                       | ・Safari ブックマーク |     |
|                       | ・文書            |     |
|                       | ・WhatsApp 履歴   |     |
|                       | ・アプリドキュメント     |     |
|                       | メディアコンテンツ      |     |
|                       | ・カメラロール        |     |
|                       | ・フォトストリーム      |     |
|                       | ・写真            | 2-3 |
|                       | ・ビデオ           |     |
|                       | ・メッセージ添付ファイル   |     |
|                       | ・ボイスメモ         |     |
| iPhone 6/6 Plus       | メディアコンテンツ      |     |
| iPhone 5/5S/5C        | ・カメラロール        |     |
| iPhone 4S             | ・フォトストリーム      | 2-4 |
| iPad 2                | ・写真            | or  |
| iPad mini             | ・ビデオ           | 2-5 |
| iPod touch 5          | ・メッセージ添付ファイル   |     |
| iPad Air              | ・ボイスメモ         |     |
| 新しい iPad              | テキストコンテンツ      | 2-2 |
| iPad Retina ディスプレイモデル | ・メッセージ(SMS)    | or  |

| iPad mini Retina ディスプレイモ | ・連絡先(コンタクト)    | 2-4 |
|--------------------------|----------------|-----|
| デル                       | ・通話履歴          | or  |
|                          | ・カレンダー         | 2-5 |
|                          | ・メモ            |     |
|                          | ・リマインダー        |     |
|                          | ・Safari ブックマーク |     |
|                          | ・文書            |     |
|                          | ・WhatsApp 履歴   |     |
|                          | ・アプリドキュメント     |     |

※ 「2-4」と「2-5」のモードでは、フォトライブラリーの復元は非対応と なります。

# **2-1** iOS デバイスを Mac に接続する

② USB ケーブルを使って、iOS デバイスを Mac に接続します。

②iOS デバイスを Mac に接続したら、復元するデータのタイプを選択してください。以

下の画面が出てきます。

復元したいデータだけをスキャンする場合、スキャンの時間を短縮できます。

「全てを選ぶ」をチェックに入れた場合、デバイス上の削除されたデータや既存データ両

方検出します。

|        | IPhone(iPhone 6)デバイスが接続されています。復元するデータのタイプを選択してください。                     |                     |                       |                               |  |
|--------|-------------------------------------------------------------------------|---------------------|-----------------------|-------------------------------|--|
|        | デバイスから影験されたデータ                                                          |                     |                       |                               |  |
|        | ○ ○ メッセージ&満村ファ<br>イル                                                    | 2 🗍 ##t             | o 🕒 anna              | ₹× 🗐 i                        |  |
|        | <ul> <li>         「「」         ホレンダー&amp;リマイン         ダー     </li> </ul> | 2 × 2202-9          | WhatsApp & 節付ファ<br>イル | ☑ E Messenger & Xift 7<br>アイル |  |
| 1274   |                                                                         |                     |                       |                               |  |
|        | デバイス上の既存データ                                                             |                     |                       |                               |  |
|        | 2 🖩 44                                                                  | ☑ ₩ #42×€           | ≥ 臣 84条部              | V+\$40 🗐 🗑                    |  |
| 777    | Acp年度                                                                   | 🕑 💽 <sup>C</sup> 77 | 🖸 🛅 AppX®             |                               |  |
|        |                                                                         |                     |                       |                               |  |
|        |                                                                         |                     |                       |                               |  |
|        |                                                                         |                     |                       |                               |  |
| 2.9700 |                                                                         | (H)                 | a                     |                               |  |

先頭へ

# 2-2 iOS デバイスから復元

① メイン画面上の「iOS デバイスから復元」機能で、復元したいデータタイプを選択してください。

「開始」ボタンをクリックすると、デバイス上のデータをスキャンし始めます。

| Dr.Fone                   | 最近削除されたデータを見つけるために、リ                                                    | i接iOSデバイスをスキ1          | ·ンしてください。           |                        |
|---------------------------|-------------------------------------------------------------------------|------------------------|---------------------|------------------------|
| -                         | iPhone(iPhone 6)デバイスが接続さ                                                | れています。復元するデー           | タのタイプを選択してください。     |                        |
| CONTRACT NO.              | デバイスから削除されたデータ                                                          |                        |                     |                        |
| 007713 80 0907            | ⑦ 〇 メッセージを添けファ<br>イル                                                    | 17 🗍 285.              |                     | 7× 🗐 9                 |
|                           | <ul> <li>         「「」         カレンダー&amp;リマイン         ダー     </li> </ul> | ☑ ▼ <sup>J</sup> ックマーク | <ul> <li></li></ul> | Messenger & 約付フ<br>アイル |
| Tunes/ミックアップファイ<br>ふから復元  | デバイス上の最存データ                                                             |                        |                     |                        |
| ~                         | - III 74                                                                | 🕑 🔛 #42×E              | ☑ ④ 留守着電話           | V+44                   |
| (Cloud/(ックアップファ<br>イルから観測 | 2 (2) A00年度                                                             | E 🕑 CPA                | 🖸 🛅 App X 🕅         |                        |
|                           | ◎ 全てを選ぶ                                                                 |                        |                     |                        |
| R                         |                                                                         |                        |                     |                        |
|                           |                                                                         | 開                      |                     |                        |
|                           |                                                                         |                        |                     |                        |
|                           |                                                                         |                        |                     |                        |
|                           |                                                                         |                        |                     |                        |

② iOS デバイスを分析中です。スキャンの時間は選択したデータのタイプや大きさに比

例します。

| bondershare<br>Dr.Fone | 最近削除されたデータを見つけるために、                                     | 直接/OSデバイスをスキャ | ンしてください。                |                        |  |
|------------------------|---------------------------------------------------------|---------------|-------------------------|------------------------|--|
| -                      | IPhone (iPhone 6)デバイスが接続されています。復元するデータのタイプを選択してください。    |               |                         |                        |  |
|                        | デバイスから削除されたデータ                                          |               |                         |                        |  |
| AT AP 5905             | 図 メッセージ&添付ファ<br>イル                                      | 9 🗊 ##A       | 🖂 🖂 nanan               | ₽ 🖶 ×€                 |  |
|                        | <ul> <li>         かレンダー系リマイン         ダー     </li> </ul> | S N 722-2     | 図 WhatsApp & 活行ファ<br>イル | ■ Messenger & 添付 フ アイル |  |
|                        | デバイス上の既存データ                                             |               |                         |                        |  |
|                        | 2 🗑 TA                                                  | 🔁 🗃 #42.XE    | ③ ④ 報告報書記               | 🕑 🖽 サムネイル              |  |
| (9979777               | ② () A00年度                                              | 0 10 C71      | 🕑 🛅 AppXII              |                        |  |
|                        | □ 全てを選ぶ                                                 |               |                         |                        |  |
|                        | 106デバイスを分析中です。 ゆし 湯                                     | 間がかかりますので、今しば | いくお待ちください               |                        |  |
|                        |                                                         |               |                         |                        |  |
|                        |                                                         |               |                         |                        |  |
|                        |                                                         |               |                         |                        |  |
|                        |                                                         |               |                         |                        |  |

③ 分析が完了した後、すぐに自動でスキャン画面に入ります。

※注意:スキャン中、デバイスの接続を解除しないでください!

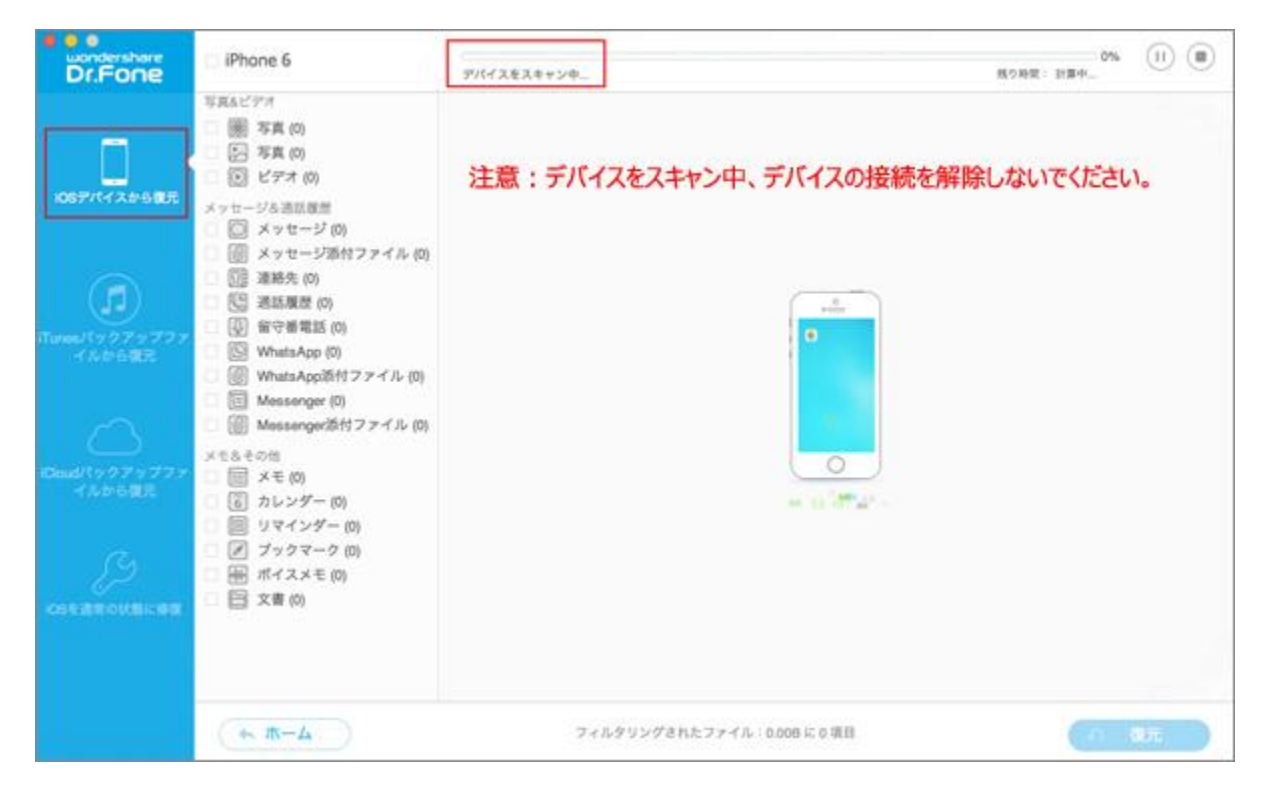

④スキャンが完了した画面です。「OK」ボタンをクリックすると、検出されたデー

#### タをプレビューできます。

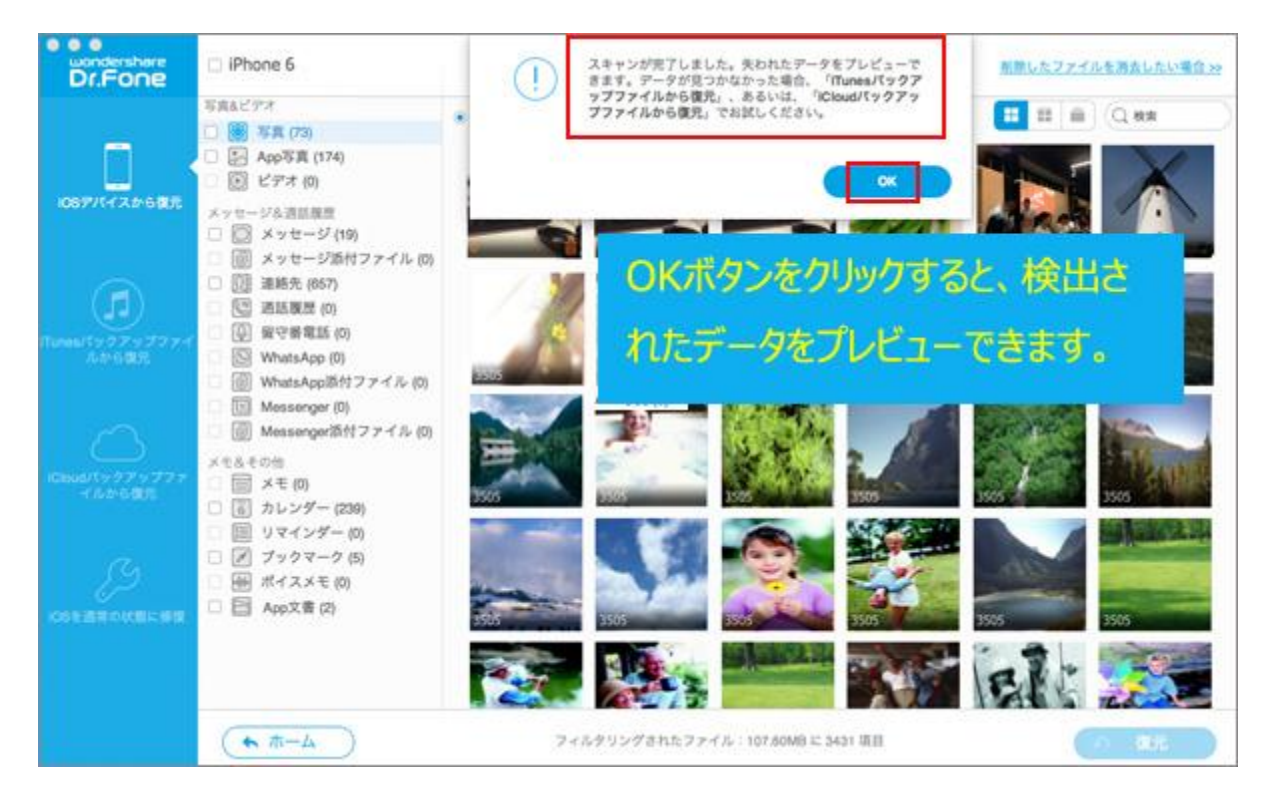

⑤ スキャンされた項目は下記画面左側のようにカテゴリー別に分類されます。

左の項目をクリックすると、その詳細は画面の中央部分に表示されます。

| o o o ucondershare Dr.Fone | iPhone 6                                                                                                    |                                                                                                    | ■第したファイルを対象したい場合>>>                                                                                                    |
|----------------------------|----------------------------------------------------------------------------------------------------|----------------------------------------------------------------------------------------------------|----------------------------------------------------------------------------------------------------|
|                            | <ul> <li>iPhone 5</li> <li>(アスムビデオ)</li> <li>(アスカムビデオ)</li> <li>(アスカムビデオ)</li> <li>(アスカム)</li> <li>(アスカム)</li> <li>(</li></ul> | & T 0 7 - 9 E & R (18) C & M & 3 h h h 7 - 9 E & R (1) C & # 7 - 9 E & R (1)           C         7 - 9           D         7 - 9           D         7 - 9         8           D         7 - 9         8         9           D         7 - 9         9         9         9         9           D         7 - 9         9         9         9         9         9     <                                                                                                    | ■第したファイルを測定したい場合 >> ○ 第二 ○ 第二 ○ 第二 ○ 第二 ○ 2015 21:45 ○ 200-2015 21:45 ○ 200-2015 21:45 ○ |
|                            | <ul> <li>図 メモ(2)</li> <li>図 カレンダー (200)</li> <li>図 リマインダー (0)</li> <li>ア ブックマーク (5)</li> <li>※ ボイスメモ (1)</li> <li>目 App文書 (2)</li> </ul>                                                                                                    | Image: Constraint of the second of the second of the se |                                                                                                    |
|                            | (→ → →)                                                                                                    | 3439世第日(108,2798日)の中で21世第日(4.0968)を第尺しました                                                                                                    | <ul><li>の 現元</li></ul>                                                                                                    |

※左側に「写真」「APP 写真」「メッセージ&通話履歴」と「メモ」などの各項目が表 示されます。

オレンジ色の内容は検出された削除データです。

黒字部分はお使いのデバイスに存在している既存データです。

※検出された削除データ「写真&ビデオ」の左下に、写真の番号をオレンジ色で表示され ます。

※「全てのデータを表示」というラジオボタンを入れる場合、デバイス上の既存データや 削除されたデータ両方を表示します。

| o o o uondershare Dr.Fone | IPhone 6                                                                                                    |                                                                                            | 画際したファイルを過去したい場合 29   |
|---------------------------|----------------------------------------------------------------------------------------------------|--------------------------------------------------------------------------------------------|-----------------------|
|                           | 写真Aビデオ<br>-  -  -  -  -  -  -  -  -  -  -  -  -                                                                                                    | <ul> <li>金てのデータを表示(19) ○単原されたデータを表示(1) ○原存データを表示(18)</li> <li>○ 名射     アータ     </li> </ul> |                       |
| 1067パイスから現代               | 0 0 E74 (0)                                                                                                    | ※ (へ) +819085370759<br>クレジットカードで収払いしたけれど確認。 02-03-2015 21:45                               | p q To: +019085370759 |
| ര                         | <ul> <li>全てのデータを</li> </ul>                                                                                                    | を表示(19) 〇 削除されたアータを表示(1) 〇 既存                                                              | 存データを表示(18)           |
| Tures/ty/779777           | <ul> <li>(0) 留守著電話(0)</li> </ul>                                                                                                    | er test                                                                                    | -2.5°Z\$.             |
| イルから使え                    | <ul> <li>WhatsApp(0)</li> <li>WhatsApp(B村ファイル(0)</li> <li>Messenger(0)</li> <li>Messenger(0)</li> <li>メモルモロ(0)</li> <li>メモルモロ(0)</li> <li>メモルモロ(0)</li> <li>メモルモロ(0)</li> <li>メモルモロ(0)</li> <li>メモルモロ(0)</li> <li>アンタマーク(5)</li> <li>ポイスメモ(1)</li> <li>トーニモロ(0)</li> </ul> | 2 78030844@qq.com<br>@ Fhunes10.7.#E#T+unes10.7.# 08-08-2014 00:25                         | カートに用品がありま<br>せん。     |
|                           |                                                                                                    | Characterize     Unknown2     A Message with subject     05-21-2014 13:37                  |                       |
| God(5979777<br>イルから復見     |                                                                                                    | <ul> <li>         ·····························</li></ul>                                  |                       |
|                           |                                                                                                    | 6618012548036     66-14-2014 16:44     66-14-2014 16:44                                    |                       |
|                           | <ul> <li>(二) +8610085<br/>●数約室户: 申請意業費加密者: 免疫取行 05-13-2014 14:28</li> </ul>                                                                                                    |                                                                                            |                       |
|                           |                                                                                                    | C 18418825270729 05-13-2014 09:14                                                          |                       |
|                           | ▲ #= △                                                                                                    | 3439個項目(108,27MB)の中で21個項目(4,09KB)を選択しました                                                   | の復元                   |

#### ⑥ 復元したい項目の前にチェックマークを入れて、右下の復元ボタンをクリックします。

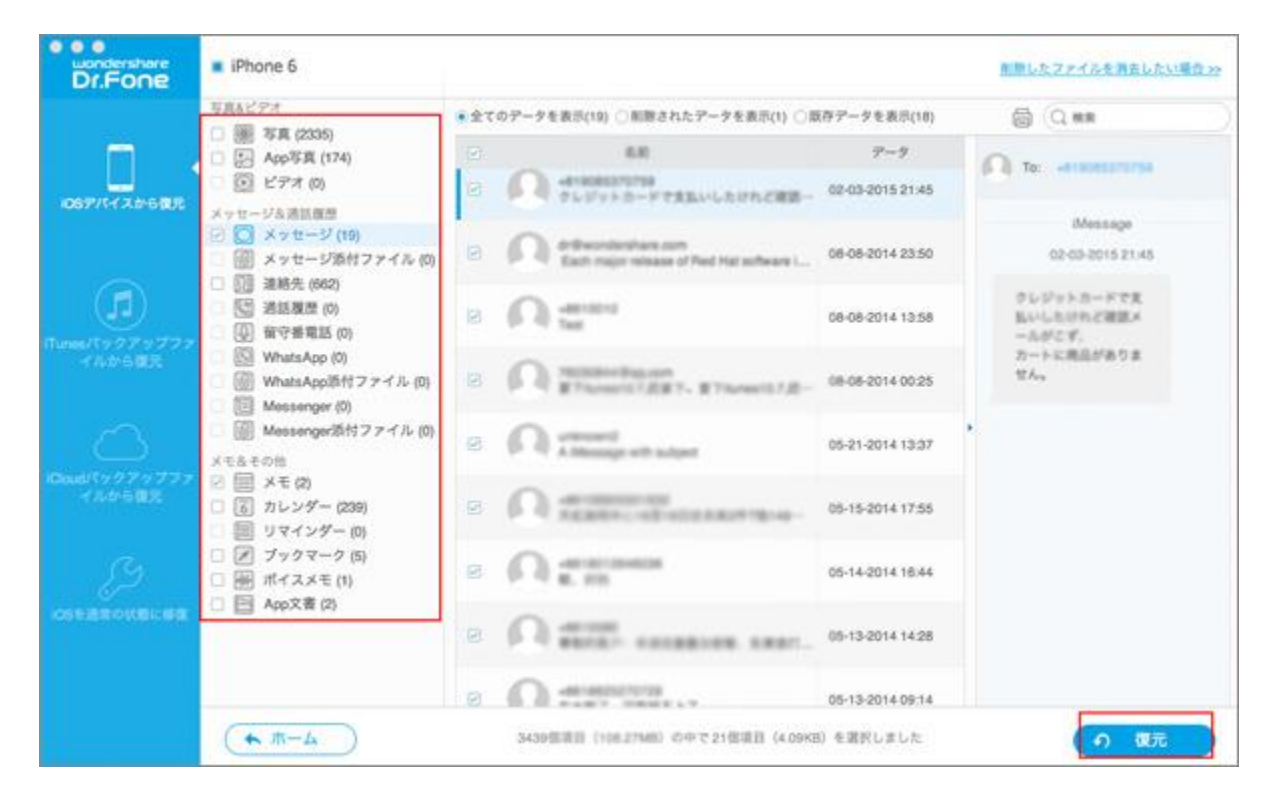

※次の画面では「コンピュータに復元」、「デバイスに復元」というような画面に表示さ

れます。

Mac の HDD 内に復元するか、デバイスに復元するか選択してください。

現在のバージョンでは、直接デバイスに復元するのはメッセージ、連絡先、テキストメモ

のみです。

| wondershare<br>Dr.Fone | IPhone 6                                                                                                    |                                                                                                    | 創設したファイルを消去したい場合 >>                                                                                                    |
|------------------------|----------------------------------------------------------------------------------------------------|----------------------------------------------------------------------------------------------------|----------------------------------------------------------------------------------------------------|
|                        | <ul> <li>IPhone 6</li> <li>写真ふビデオ</li> <li>※ 写真 (2336)</li> <li>※ App写真 (174)</li> <li>※ ビデオ (0)</li> <li>メッセージル酒師原部</li> <li>※ メッセージル付ファイル (0)</li> <li>※ 始年 ジジル付ファイル (0)</li> <li>※ WhatsApp (0)</li> <li>※ WhatsApp (0)</li> <li>※ Whats</li></ul> | <ul> <li>全てのデータを表示(19) ○制酸されたデータを表示(1) ○版存データを表示(18)</li> <li>名約 アータ</li> <li>4610085370758<br/>クレジットカードで支払いしたけれど確認 02-03-2015 21:45</li> <li>0 0 0 0 0 0 0 0 0 0 0 0 0 0 0 0 0 0 0</li></ul> | <ul> <li>■問したファイルを消去したい場合&gt;&gt;</li> <li>② (2 株年</li> <li>○ (2 株年</li> <li>○ (</li></ul> |
|                        | <ul> <li>● ホーム</li> <li>● ホーム</li> </ul>                                                                                                    | C                                                                                                    | <ul> <li>         ・         ・         ・</li></ul>                                                                                                    |

⑦「コンピュータに復元」をクリックすると、表示された画面内に、ファイル名、保存場

所の指定をそれぞれ行い、「保存」ボタンをクリックしてください。

| wondershare<br>Dr.Fone | IPhone 6                                                                                                    |                                                                                             | 名前: Phone 6 07-22-2015 IC 13.43.0                                                                                                    | 7                                                                                                    | 単数したファイルを消費したい場合 >>                                                                                                    |
|------------------------|----------------------------------------------------------------------------------------------------|---------------------------------------------------------------------------------------------|----------------------------------------------------------------------------------------------------|----------------------------------------------------------------------------------------------------|----------------------------------------------------------------------------------------------------|
| Dr.Fone                | <ul> <li>■ IPhone 6</li> <li>■ Fig.a.ビデオ</li> <li>● App写真 (174)</li> <li>● ビデオ (0)</li> <li>メッセージ添付ファイル (0)</li> <li>● 連絡先 (662)</li> <li>● 逆 送話履歴 (0)</li> <li>● 留守者電話 (0)</li> <li>● WhatsApp添付ファイル (0)</li> <li>● 個 俗電電電話 (0)</li> <li>● WhatsApp添付ファイル (0)</li> <li>● Messenger(3)付ファイル (0)</li> <li>&gt;&gt; Messenger(3)付ファイル (0)</li> <li>&gt;&gt; X=&amp; &lt;0)</li> <li>● メモ (2)</li> <li>● 白 カングー (29)</li> <li>● ロ シングー (29)</li> </ul> | ***<br>0 00<br>0<br>0<br>0<br>0<br>0<br>0<br>0<br>0<br>0<br>0<br>0<br>0<br>0<br>0<br>0<br>0 | 名前:   Phone 6 07-22-2015 E 13.43.0<br>9グ:  <br>場所:   Wondershare Dr.Fone for IO<br>(キャンセル)<br>の dr@wondershare.com<br>Each major wiesses of Red Hat scheare I<br>の -6610010<br>Test<br>の 70000544/digs.com<br>家 75000544/digs.com<br>家 75000544/digs.com<br>家 75000544/digs.com<br>家 75000544/digs.com<br>家 75000544/digs.com<br>家 75000544/digs.com<br>家 75000544/digs.com | 8         8           9         8           08-08-2014         23:50           08-08-2014         13:58           08-08-2014         02:55           08-08-2014         13:37           05-18-2014         17:55 | ERELEC271/Aを発展したい場合>>      C 体系      C 体系      C 体系      D2-05-2015-21-45      C レジットカードで支      SA小したけたのご問題メー      -たがこボ      たかにま      てん。 |
|                        | <ul> <li>□ リマインダー(0)</li> <li>□ ブックマーク(5)</li> <li>□ 細 ボイスメモ(1)</li> <li>□ App文書(2)</li> </ul>                                                                                                    | 8                                                                                           |                                                                                                    | 05-14-2014 18:44<br>05-13-2014 14:28<br>05-13-2014 09:14                                                                                                    |                                                                                                    |
|                        | (+ #-4)                                                                                                    |                                                                                             | 3439信道目(108.27MB)の中で21信道目(4.09KE                                                                                                    | )を選択しました                                                                                                    | (う 敬元)                                                                                                    |

復元が開始されます。

※メッセージ、連絡先、テキストメモを iOS 端末に復元するには、左上に「デバイスに 復元する」をクリックしてください。データをデバイスに復元できます。右上の「編集」

| Dr.Fone                   | 9 iPhone 6                                         | 単語したファイルを発言したい場合 >> Wondershare Dr.Fone for IOS |
|---------------------------|----------------------------------------------------|-------------------------------------------------|
|                           | SRALTY<br>② ● SI<br>② 注 SI<br>③ ビジ<br>○ ビジ<br>○ ビジ | Q ## ∑ ##                                       |
| 1057/17スから復元              |                                                    | - 01-01-2001 編集ボタンをクリックして、メッ                    |
| (II)                      |                                                    | センジを編集します。                                      |
| iTunes/(ックアップファ<br>イルから使用 |                                                    | B BROATS STRUCTURE                              |
|                           | O II Ma                                            |                                                 |
| Court 9797777             | メモムモの11<br>② 回 メ3<br>② 図 力1                        |                                                 |
|                           | ○回 91<br>② Z プ:<br>○ 屋 #-                          |                                                 |
|                           | 8 <b>E</b> XI                                      |                                                 |
|                           |                                                    |                                                 |
|                           | (* n                                               |                                                 |

ボタンをクリックすると、メッセージや連絡先やメモの内容を編集できます。

⑧ 復元が完了した後、データの保存フォルダが自動的に出てきます。

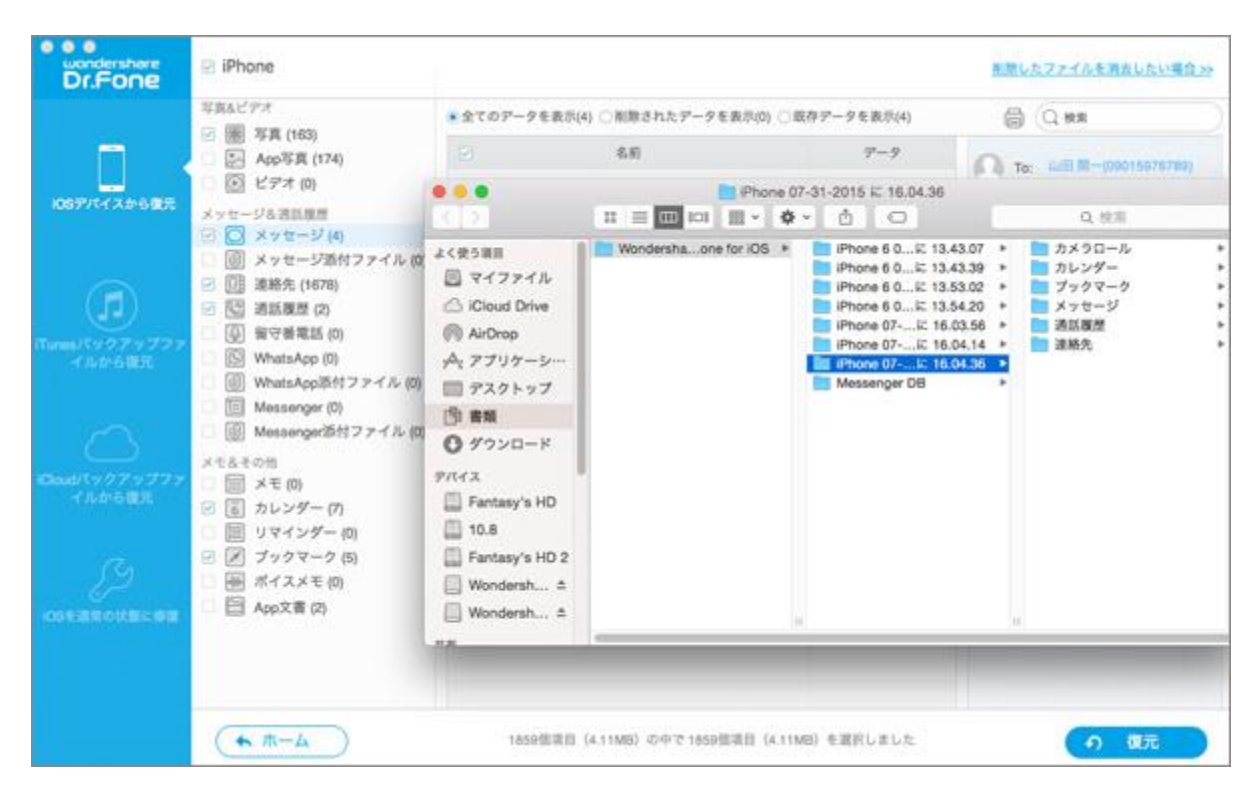

※閲覧が便利のため、多くのテキストコンテンツは HTML として Mac に保存されます。 連絡先は Mac とデバイス間の転送に便利な VCF または CSV 形式として保存されます。

⑨ 印刷機能では、検出された SMS メッセージ、連絡先やテキストメモを印刷し出力することができます。

| Dr.Fone                                                                                                    | e iPhone 6                                                                                                    |                                  |                                                                                                    | 無限したファイルを満去したい場合 22                                                                                                    |
|----------------------------------------------------------------------------------------------------|----------------------------------------------------------------------------------------------------|----------------------------------|----------------------------------------------------------------------------------------------------|----------------------------------------------------------------------------------------------------|
| ислональные<br>Dr.Fone<br>исступитальные<br>поступитальные<br>поступитальные<br>поступитальные<br>исстрание<br>исстрание<br>и<br>исстрание<br>исстрание<br>и<br>исстрание<br>исстрание<br>и<br>и<br>и<br>и<br>и<br>и<br>и<br>и<br>и<br>и<br>и<br>и<br>и<br>и<br>и<br>и<br>и<br>и | <ul> <li>iPhone 6</li> <li>写真なビデオ</li> <li>一部 写真 (2335)</li> <li>ア App写真 (174)</li> <li>② ビデオ (0)</li> <li>メッセージ添付ファイル(0)</li> <li>ご 送ぶせージ(19)</li> <li>ジ メッセージ添付ファイル(0)</li> <li>ご 送話度度(0)</li> <li>※ 副結先 (662)</li> <li>※ 当話度(0)</li> <li>※ 副結先 (662)</li> <li>※ 当話度(0)</li> <li>※ 新始先 (902)</li> <li>※ 当話度(0)</li> <li>※ WhatsApp(0)</li> <li>※ WhatsApp(0)</li></ul> |                                  | PFアーダを表示(18)<br>デーダ<br>02-03-2015 21:45<br>08-08-2014 23:50<br>08-08-2014 13:58<br>08-08-2014 00:25<br>05-21-2014 13:37<br>05-15-2014 17:55 | Miletファイルを利用したい場合ン><br>一部<br>日本<br>日本<br>の2-03-2015 21:45<br>クレットードで支<br>日本<br>である。<br>である。<br>の<br>の<br>の<br>の<br>の<br>の<br>の<br>の<br>の<br>の<br>の<br>の<br>の |
| Ð                                                                                                    |                                                                                                    |                                  | 05-14-2014 18:44                                                                                                    |                                                                                                    |
| OSEERONELEE                                                                                                    |                                                                                                    | e 🖸                              | 05-13-2014 14:28                                                                                                    |                                                                                                    |
|                                                                                                    |                                                                                                    | e Attaceres                      | 05-13-2014-09:14                                                                                                    |                                                                                                    |
|                                                                                                    | (▲ π-4)                                                                                                    | 3439恒項目(108.27M8)の中で21個項目(4.09KB | ) を選択しました                                                                                                    | の復元                                                                                                    |

⑩ プリントマークをクリックし、印刷設定画面にて出力の設定をします。

「プリント」をクリックして、検出されたテキスト内容を原稿用紙に印刷します。

| Dr.Fone                                                                         | IPhone 6                                                                                                    | 無数したファイルを消去し                                                                                                    | とい場合>> |
|---------------------------------------------------------------------------------|----------------------------------------------------------------------------------------------------|----------------------------------------------------------------------------------------------------|--------|
| 1057/1/2#685<br>Пинел/197797777<br>/ http:///<br>Condite/97997777<br>/ http:/// | <ul> <li>写真ムビデオ</li> <li>第 写真 (2335)</li> <li>ア App写真 (174)</li> <li>② ビデオ (0)</li> <li>メッセージ為前回営</li> <li>③ メッセージ活付ファイル (0)</li> <li>③ 素珍先 (662)</li> <li>④ 留守香電話 (0)</li> <li>④ WhatsApp恐村ファイル (0)</li> <li>◎ WhatsApp恐村ファイル (0)</li> <li>◎ Messenger(0)</li> <li>◎ Messenger(0)</li> <li>◎ Messenger(0)</li> <li>◎ Messenger(0)</li> <li>○ S メレンダー (2)</li> <li>○ テレンダー (29)</li> <li>○ リマインダー (0)</li> <li>○ ア フィングー (5)</li> </ul> | Phone 6% Aryt-ジ         Phone 6% Aryt-ジ         アリンタ ?         A 7リンタ ?         アリンタ ?         アリンタ ?         マリンタ ?         マリンタ ?         マリンタ ?         マリンタ ?         マリンタ ? |        |
| CONTRACTOR OF CONTRACT                                                          | <ul> <li>回 ポイスメモ (1)</li> <li>目 App文書 (2)</li> </ul>                                                                                                    | ? PDF 図 詳細を用す         キャンセル                                                                                                    | 2921   |
|                                                                                 | (* #-4)                                                                                                    |                                                                                                    | t      |

注意:削除されたデータを完全に消去するには、「スマホデータ完全消去(Mac版)」

(別ソフト)をご利用ください。

先頭へ

# 2-3 iOS デバイスから復元(高級モー ド)

ご利用のデバイスが「iPhone 4」、「iPhone 3GS」、「iPad 1」、「iPod Touch 4」の場合、

写真やビデオなどのメディアファイルを復元する際に、高級モードにする必要があります。

① iOS デバイスからリカバリーの画面右下の「高級モード」をクリックします。

|                    | initial provide sty of the second                            |            | / / / / Casto C (LCF)      |                        |
|--------------------|--------------------------------------------------------------|------------|----------------------------|------------------------|
| 7/14/3 から開発        | デバイスから削除されたデータ                                               |            |                            |                        |
|                    | ② ◎ メッセージ&送付ファ<br>イル                                         | 2 🗊 AMA    |                            | ≥ ≣ ×€                 |
|                    | <ul> <li>         「新しンダー&amp;リマイン         ダー     </li> </ul> | S 🔊 7292-9 | ② 11 WhatsApp & 第村ファ<br>イル | Messenger & 送付フ<br>アイル |
| パックアップファ<br>イルから優元 | デバイス上の既存データ                                                  |            |                            |                        |
| $\sim$             | S 🗑 28                                                       | 🕑 🊟 ポイスメモ  | ③ (1) 若公務署部                | 💽 🎛 943-19e            |
| ()<br>(19079777    | ※ 系 App写真                                                    | 12 🖸 1294  | App文書                      |                        |
| 1702-0406          | 5.服务7全 😒                                                     |            |                            |                        |
| ES .               |                                                              |            |                            |                        |
|                    |                                                              | 1993       |                            |                        |

② スキャンする前に、デバイスのプラグインをダウンロードをしてください。

ダウンロードが完了した後、プログラムのインストールが自動的に行われます。

(※このプラグインは Kaspersky 、Norton、McAfee などたくさんのウイルス対策ソフ

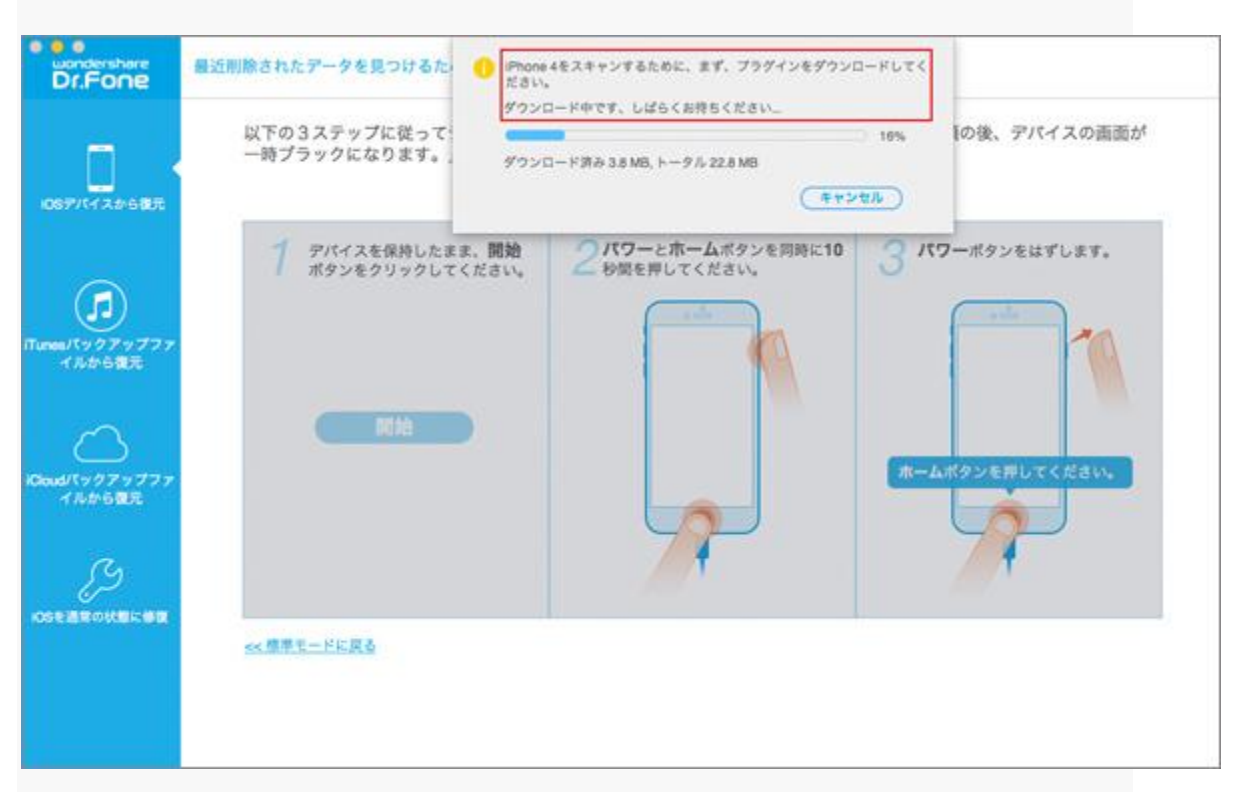

トより検索されて、安全上では問題ないので、ご安心して利用ください。)

- ④ 以下の手順にて、高級モードにすることができます。
  - (1).製品画面の「開始」ボタンをクリックしてください。
  - (2).パワーとホームボタンを同時に10秒間押してください。
  - (3).パワーボタンを外して、ホームボタンを15秒間を押すと、高級モードに入りま

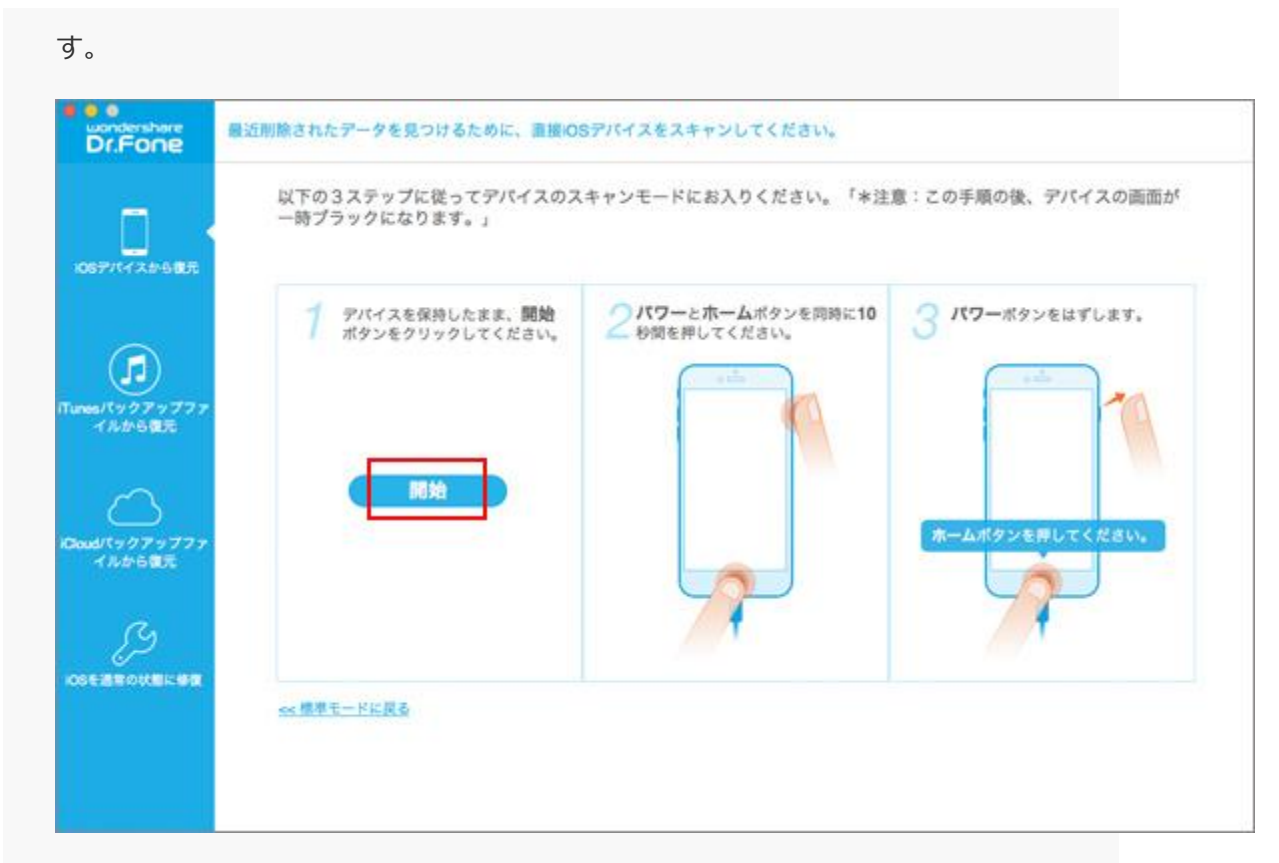

⑤ iOS デバイスに接続している画面です。

| Viry 77 7777     1     7     7/7 / 2 E G H L L L L L L L L L L L L L L L L L L | Dr.Fone | ■近則除されたデータを見つけるために、直接IOSデバイスをスキャンしてください。<br>以下の3ステップに従ってデバイスのスキャンモードにお入りください。「*注意:この手順の後、デバイスの画面が<br>一時プラックになります。」     |
|--------------------------------------------------------------------------------|---------|----------------------------------------------------------------------------------------------------|
| 自全國書意及其無限 (#)<br>2011年1月1日(1月1日)                                               |         | アバイスを保持したまま、開始<br>ポタンをクリックしてください。     2パワーとホームボタンを同時に10     3パワーボタンをはずします。       49%     日本、IOSデバイスに接触中です。今しばらくお待ち下さい。 |

⑤ 高級モードに入った後、スキャンが自動的に開始します。

| Dr.Fone        | 🗆 iPhone  | 9/112828+>0_                   | 82% (I) (B) |
|----------------|-----------|--------------------------------|-------------|
| 0677147.209327 |           |                                |             |
|                | ( ← ホーム ) | フィルタリングされたファイル:3.12MB に 968 項目 | 0 8.5.      |

⑥ スキャンが終了後、全てのデータが表示されます。

| ucondershare<br>Dr.Fone | 🔄 iPhone                                   |                                                                                                    |               | 新聞したファイルを測去したい場合 xx |
|-------------------------|--------------------------------------------|----------------------------------------------------------------------------------------------------|---------------|---------------------|
|                         | 写真&ビデオ<br>一回 開図 写真 (163)                   | ●全てのデータを表示(4) ○新酢されたデータを表示(0)                                                                                                    | ○ 駅存データを表示(4) | (Q ##               |
|                         | <ul> <li>App写真 (0)</li> <li>(0)</li> </ul> | 2 &#</td><td>9-9</td><td>() To: 648 R-000100100</td></tr><tr><th>108771イスから観光</th><td>S (2) ビデス (0)<br>メッセージを測測構成<br>(2) (2) メッセージ (4)</td><td></td><td>12-12-2014 14:39</td><td>アキストメッセージ</td></tr><tr><th></th><td><ul>     <li>□ 図 メッセージ添付ファイル (0)</li>     <li>□ 課務先 (1678)</li> </ul></td><td>E n ha</td><td>12-12-2014 14:37</td><td>05-08-2014 16:27</td></tr><tr><th>(Tunes/199793777</th><td><ul>     <li>回 通話展歴 (2)</li>     <li>回 個守着電話 (0)</li>     <li>回 WhatsApp (0)</li> </ul></td><td></td><td>06-13-2014 14:16</td><td>Ave. a</td></tr><tr><th></th><td><ul>     <li>         ・         ・         ・</td><td>O Los M-<br>ADA GALANA</td><td>05-08-2014 16:28</td><td>05-08-2014 18:28</td></tr><tr><th></th><th><ul>     <li>(1) Messenger211( ) アイル(0)</li>     <li>×モルモの油</li>     <li>ニーメモ(0)</li>     <li>ビーカレンダー(7)</li>     <li>ニーリマインダー(0)</li> </ul></th><th></th><th></th><th>780 (am) ## 0</th></tr><tr><th></th><th><ul>     <li>ジ ブックマーク(5)</li>     <li>ご 細 ボイスメモ(0)</li>     <li>ご 目 App文書(0)</li> </ul></th><th></th><th></th><th></th></tr><tr><th></th><td>★ ホーム</td><td>1859世紀日(4.1188)の中で1859世紀日(4</td><td>4.11MB)を選択しました</td><td>の成元</td></tr></tbody></table> |               |                     |

#### 先頭へ

# 2-4 iTunes バックアップファイルから

復元

※事前に iTunes でバックアップを保存しておいてください。

※データが失われた後、お使いのデバイスを iTunes と同期しないでください。

同期すると、iTunes は自動的にバックアップファイルを更新して、

最新のバックアップしたデータで完全に上書きされ、復元不可能になります。

① ソフトのメイン画面内「iTunes バックアップから復元」をクリックすると、

iTunes で生成したバックアップファイルが自動的に表示されます。

※表示されないとき、下の選択ボタンをクリックして、手動で追加します。

| Control 2010     Control 2017     Control 2017     Control 201     Control 2017     Control 2017 |                     | ックアップファイルを選択して、スキャンします。     |              |
|----------------------------------------------------------------------------------------------------|---------------------|-----------------------------|--------------|
| Pad mini 3         07-22-2015 16.23         DQTLNRU1FCMS           Phone 6         07-22-2015 16.01         F18JLABFDTWD           Pod fouch         07-22-2015 16.01         C3VQX830D175                                                                                                    | 88 <b>6</b> 8       | 最終パックアップの日付                 | シリアル要号       |
| Phone 6         07-22-2015 16:01         P16JLABFDTWD           7:97777<br>#25         Pod Ibuch         07-22-2015 16:01         C3WQX830D175                                                                                                    | Pad mini 3          | 07-22-2015 16:23            | DQTLNBU1FCMS |
| アップファ<br>東元<br>マップファ<br>東元                                                                                                    | Phone 6             | 07-22-2015 16:01            | F18JLABFDTWD |
| フップファ<br>観元                                                                                                    | Pod touch           | 07-22-2015 16:01            | C3VGX830D175 |
| ト<br>マップファ・<br>個元                                                                                                    |                     |                             |              |
| _)<br>アップファ<br>週元                                                                                                    |                     |                             |              |
| 健元                                                                                                    | 729                 |                             |              |
|                                                                                                    |                     |                             |              |
|                                                                                                    |                     |                             |              |
| ク<br>                                                                                                    |                     | - Address時初Tunarと問題したかったとうす |              |
| ほかのフォルダからTurnes/Tyクアップファイルを選択し、復光してください。<br>変形                                                                                                    | ほかのフォルダからiTunes/Tyク | アップファイルを選択し、復光してください。       | R>>>)        |

⑥ 復元したいブックアップファイルを選択して、「スキャン開始」をクリックします。

| - E                | iOSデバイスからiTunesのパック                       | ウアップファイルを選択して、スキャンします。                             | 0            |
|--------------------|-------------------------------------------|----------------------------------------------------|--------------|
| PIT-T X DE BER     | 6.0                                       | 最終パックアップの日付                                        | シリアル番号       |
|                    | IPad mini 3                               | 07-22-2015 16:23                                   | DQTLNRU1FCM5 |
|                    | Phone 8                                   | 07-22-2015 16:01                                   | F18JLABFDTWD |
| パックアップファ<br>(ルから復元 | Pod touch                                 | 07-22-2015 16:01                                   | C3V0X8300175 |
| $\bigcirc$         |                                           |                                                    |              |
| (ックアップファ<br>ルから優元  |                                           |                                                    |              |
| S                  |                                           |                                                    |              |
| 各市の状態に修改           | IOS装置がここで表示されないなら、<br>ほかのフォルダからiTunesパックア | 多分IOS装置がiTunesと同期しなかったんです。<br>ップファイルを選択し、復光してください。 | R>>>)        |

#### ⑦ スキャンが終了後、バックアップデータの内容を全て確認できます。

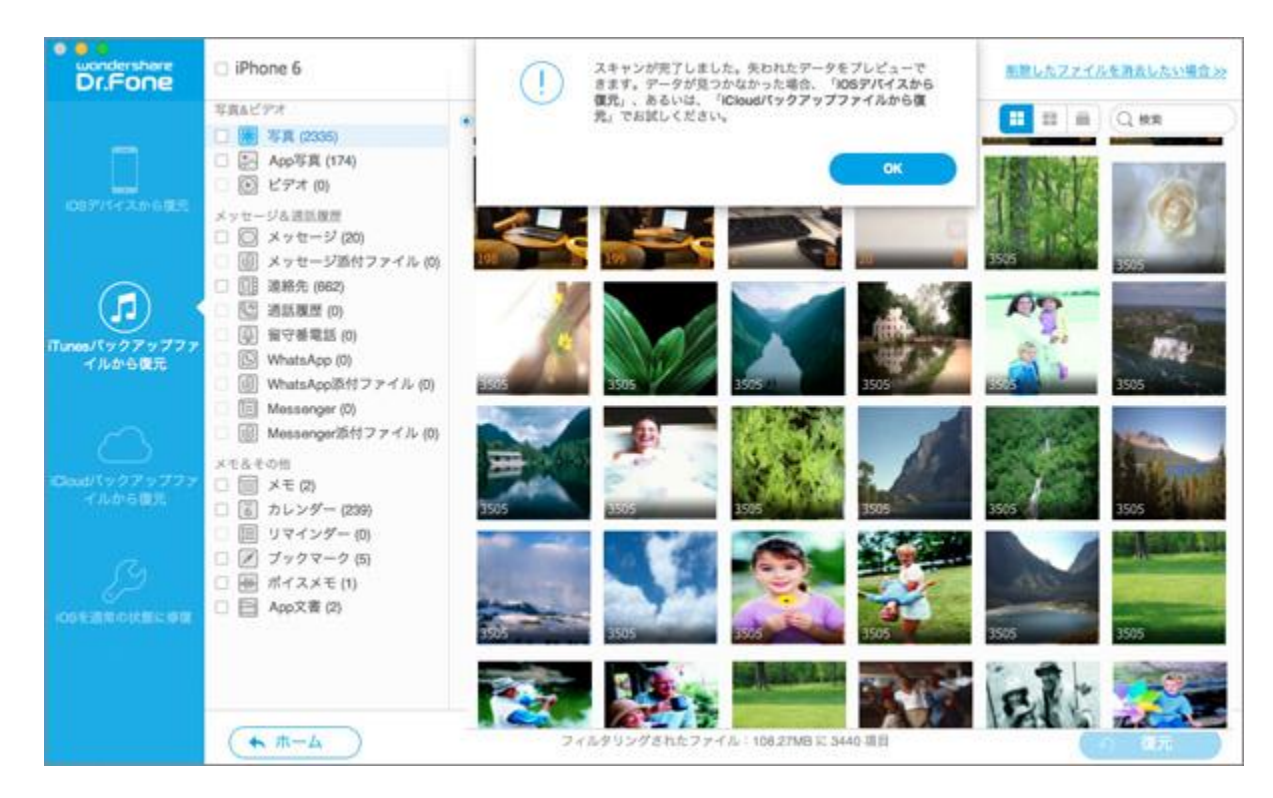

その後の復元操作は 2-2 で説明した手順と同じです。

先頭へ

2-5 iCloud バックアップファイルから

### 復元

※事前に iCloud でバックアップを作成していることをご確認ください。

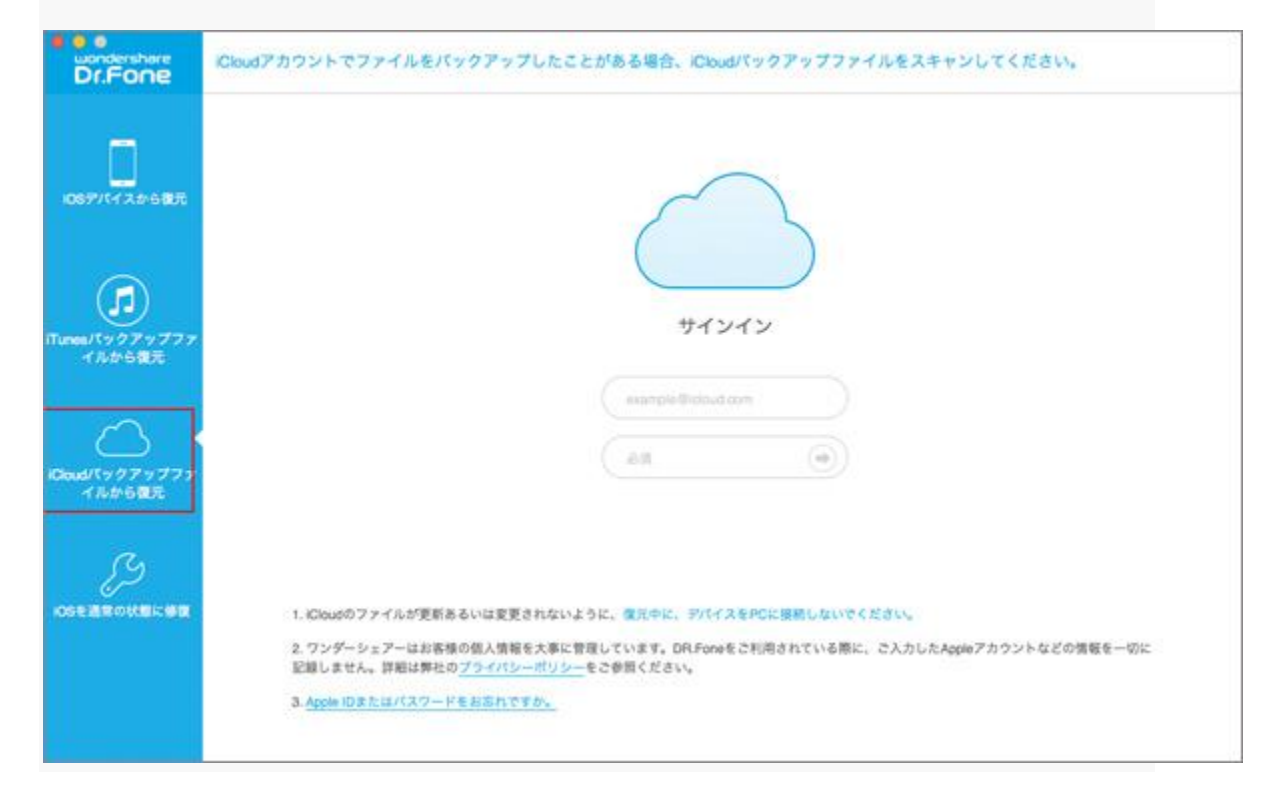

① ソフトのメイン画面の「iCloud バックアップから復元」をクリックします。

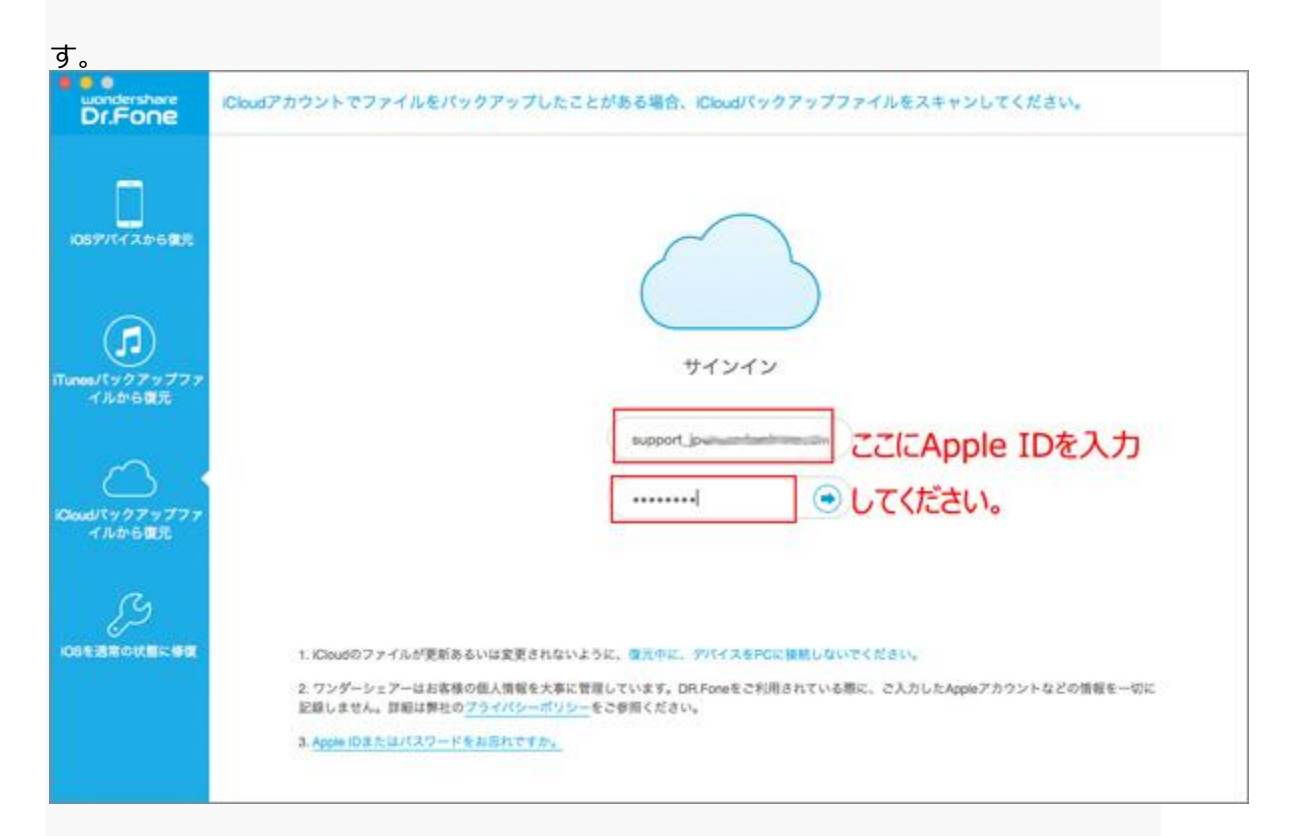

② iCloud サインイン画面にアカウントの情報を入力して、「→」ボタンをクリックしま

③ iCloud バックアップファイルを検索しています。

|     | 0 iCloud(0/1792) | アップファイルを検索しています。し | ばらくお待ちく? | eau.     |             |       |
|-----|------------------|-------------------|----------|----------|-------------|-------|
| RfC | 6.81             | 最美パックアップの日付       | サイズ      | 105パージョン | iCloudアカウント | ステータス |
| re. |                  |                   |          |          |             |       |
| 7   |                  |                   |          |          |             |       |
|     |                  |                   |          |          |             |       |

注意:ワンダーシェアーはお客様の Apple アカウント情報を一切記録しませんので、ご

④ iCloud バックアップファイルは日付順に表示されます。

|               | 40         | BBIZ-67-7674        |          | Inn In    | Married Married Street | 75.07  |
|---------------|------------|---------------------|----------|-----------|------------------------|--------|
| 6 <b>8</b> .5 |            |                     | 914      | 106/1-212 |                        | A7-7A  |
|               | L@ (*a6 2) | 07-21-2015 21:02:02 | 300.50MB | -7.1      | support_jhare.com      |        |
|               | (Pad 2)    | 06-27-2015 00:05:43 | 350.30MB | 7.1       | support_jhare.com      |        |
|               | [] (Pad 2) | 06-23-2015 17:52:59 | 162.99MB | 7.1       | support_jhare.com      | ダウンロード |
| 元             | (Phe 5)    | 10-11-2014 11:00:27 | 215.01MB | 8.0.2     | support_jhare.com      |        |
|               | iPhe 5)    | 09-26-2014 10:56:05 | 197.67MB | 8.0       | support_jhare.com      |        |
| 777           | (Pne 5)    | 09-25-2014 09:48:30 | 147.80MB | 8.0       | support_jhare.com      |        |
| 元             | (Phe 4)    | 04-08-2014 09:39:22 | 92.32MB  | 5.1       | support_ihare.com      |        |
| ŧ.            | (Phe 4)    | 03-28-2014 18:06:40 | 91.72MB  | 5.1       | support_jhare.com      |        |
|               | (Phe 4)    | 03-27-2014 16:59:58 | 86.04MB  | 5.1       | support_ihare.com      |        |
|               |            |                     |          |           |                        |        |

復元したい日付のバックアップを選択して、右のダウンロードボタンをクリックします。

⑤ 表示された画面で、ダウンロードしたいデータを選択してください。

ダウンロードしたファイルのタイプ前のチェックマークをつけて、「次へ」ボタンをクリ

| ック | します | • |
|----|-----|---|
|    |     |   |

| 1.00             | 下記の一覧から、108デ/ | 1/20100 | 0.0                                          | Wondershare Dr.Fone                          |                            |
|------------------|---------------|---------|----------------------------------------------|----------------------------------------------|----------------------------|
|                  |               | BHITCH  | ④ ダウンロードしたいフ                                 | アイルのタイプを選択してく                                | (ださい。                      |
| ********         |               | 07.94   | コンピューターにダウンロ<br>ダウンロードしたファイル<br>め、ファイトを開発してく | コードされたファイルは緑色に表:<br>しをスキャンするために次へをク<br>/ ジャい | Rされます。<br>リックするか、ダウンロードするた |
|                  | (Pa)          | 07-21   | WW a shift of the                            | (ACD \$1)                                    |                            |
|                  | [Pad 2)       | 06-27   | 今月8日ナイ                                       | 😕 🛃 ¥A                                       | 🙁 问 ビデオ                    |
| ₽                | [] (Pad 2)    | 06-23   | メッセージ&通話履想                                   | Ú                                            |                            |
| ックアップファ<br>しから復元 | Ph#5)         | 10-11   | ≥ ◎ メッセージ                                    | 図 100 メッセージ添付ファイ<br>ル                        | 2 []] 建热先                  |
|                  | Lo            |         | 🖂 🚇 留守修電話                                    | [3] 通訊機器                                     | 🕑 🔝 WhatsApp               |
| $\sim$           | (Phe 5)       | 09-26   | 🔄 📵 WhatsAppläft 7                           |                                              |                            |
|                  | [] IPh# 5)    | 09-25   | メモ&その他                                       |                                              |                            |
| LOO BUL          | [] iPhe 4)    | 04-05   | 🖸 🗐 XE                                       | 図 図 カレンダー&リマイ<br>ンダー                         | 2 🖉 プックマーク                 |
| a,               | [] (Phe 4)    | 03-28   | テスストな 🎟 🖸                                    | 2 🖹 X 🖩                                      |                            |
| ROUBERR          | [] iPhe.4)    | 03-27-  | 北原ラフ全 🕤                                      | (年7)                                         | 9th X X                    |

⑥ バックアップファイルをダウンロードしています。

バックアップファイルのダウンロード時間はファイル容量に応じて時間が前後します。

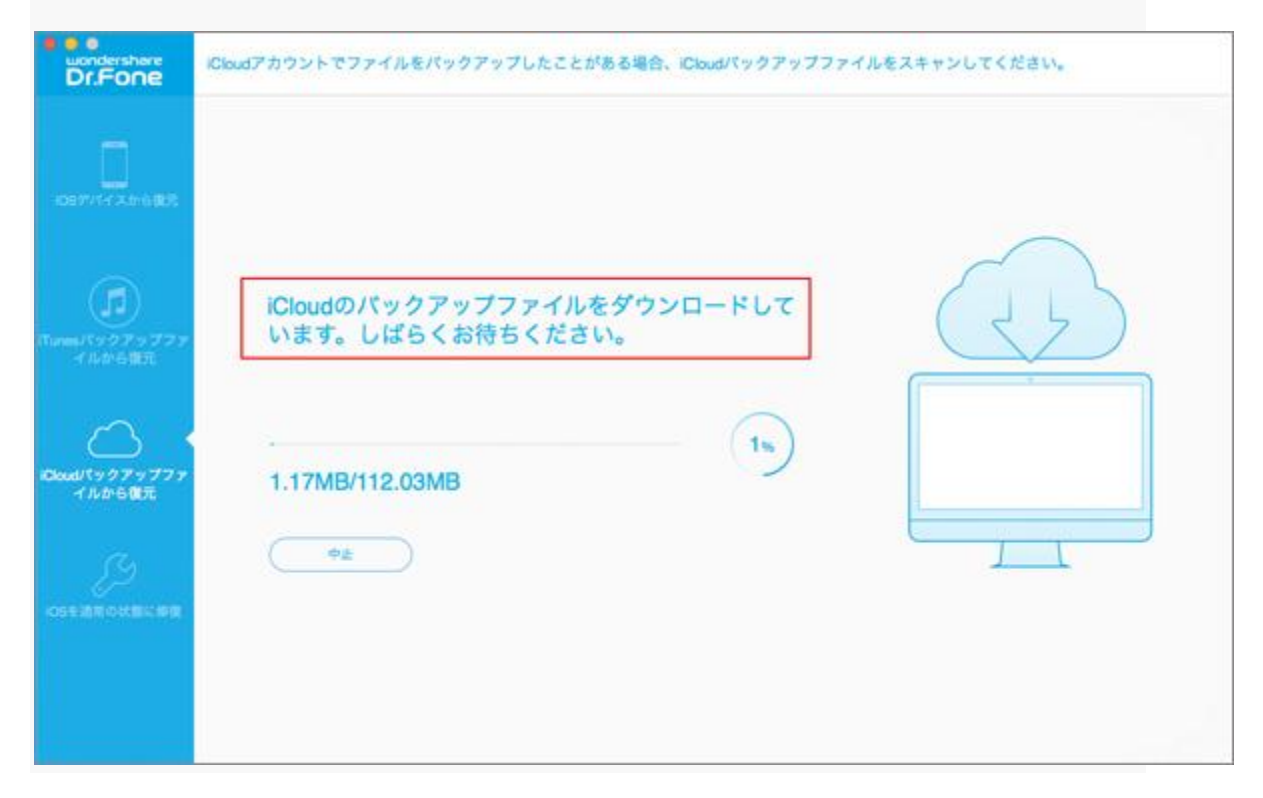

大容量の場合、終了までしばらくお待ちください。

⑦ スキャンが完了後、検出されたデータは左側に表示されます。

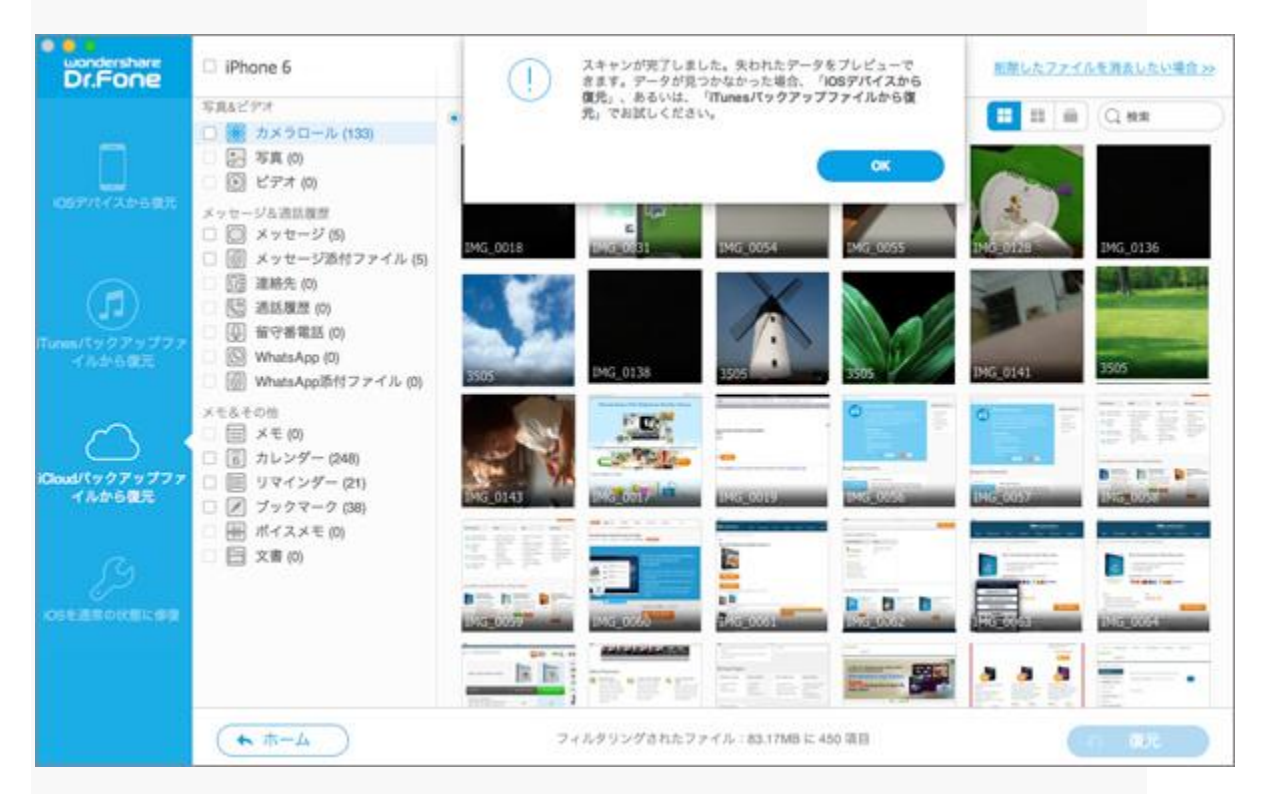

「OK」ボタンをクリックすると、復元処をが開始します。

その後の復元操作は 2-2 で説明した手順と同じです。

先頭へ

## 2-6 iOS を通常の状態に修復

「リンゴループ」「ホワイトアップル」「ブラックアップル」「iTunes に接続して下さ

い」などの画面から

既存データに影響なく OS を再インストールすることができます。

iOS デバイスを PC に接続後、メイン画面の「iOS を通常の状態に修復」を開き、「開始」ボタンをクリックします。

※この機能を使うことで、データを消すことなく、OSを修復することができます。

| Dr.Fone                                              | パイスを通常モードに復元                                                                                                    |
|------------------------------------------------------|----------------------------------------------------------------------------------------------------|
| (0577(イスから設元                                         |                                                                                                    |
| 「Tunes/(ックアップファ<br>イルから観元<br>Coud/(ックアップファ<br>イルから観元 | アイクスは以下の症状がある場合:         リンゴルーグ,リカバリモードルーグ,プラックスクリーン,その他         システムの修復機能は、データの損失を引き起こすことな<br>く、システムに関連した問題を修復することができます。         原始         アイレの加         原始         クロクタの加入のファップアートをします。         アイレの加         取れに05の最新パージョンのアップアートをします。         ためりかげイスの場合、グリバイスはこの機能を利用した後、発射が悪に良ります。         ためしたアリバイスの場合、この機能を利用した後、脱型していない状態に戻ります。 |

② もしデバイスが検出されない場合、以下の赤枠の

内容をクリックして、デバイスをリカバリー(DFU)モードに入ってください。

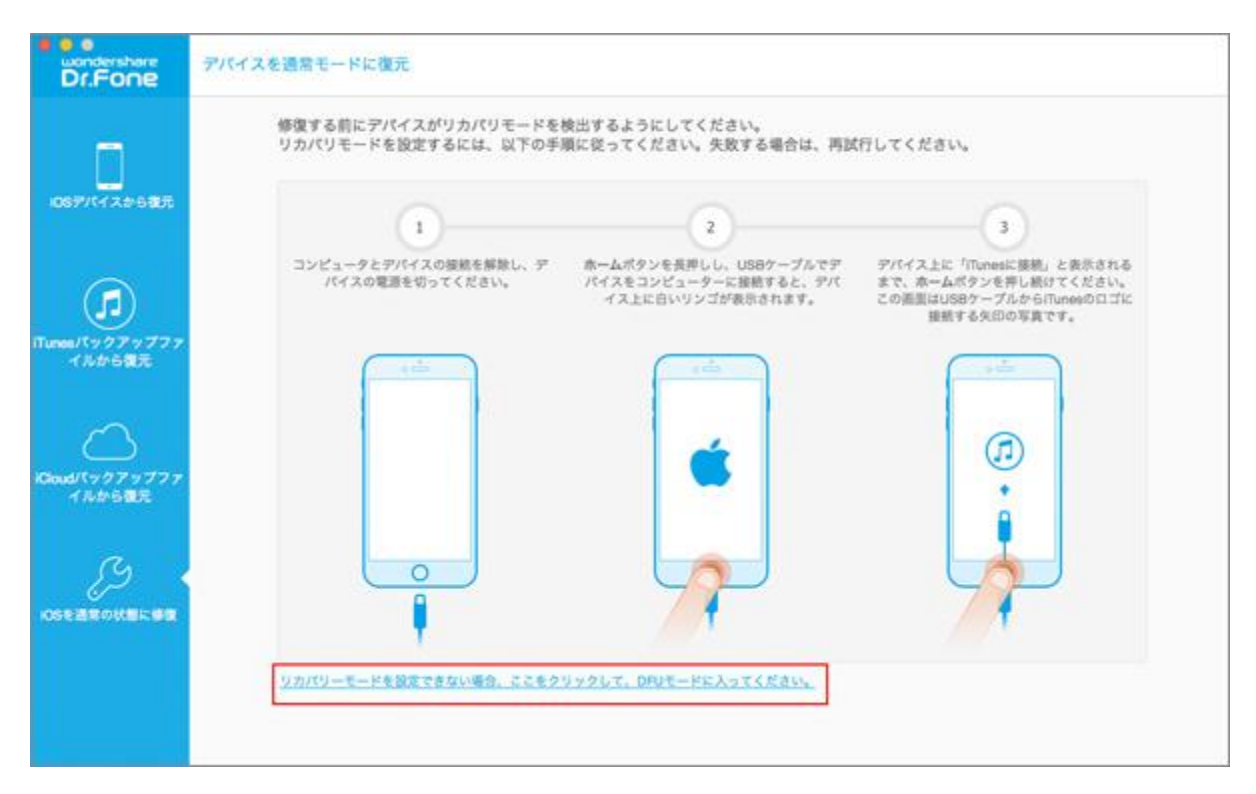

詳細は:(1). 下図の「開始」 ボタンをクリックしてください。

(2).デバイスのパワーとホームボタンを同時に10秒間を押してください。

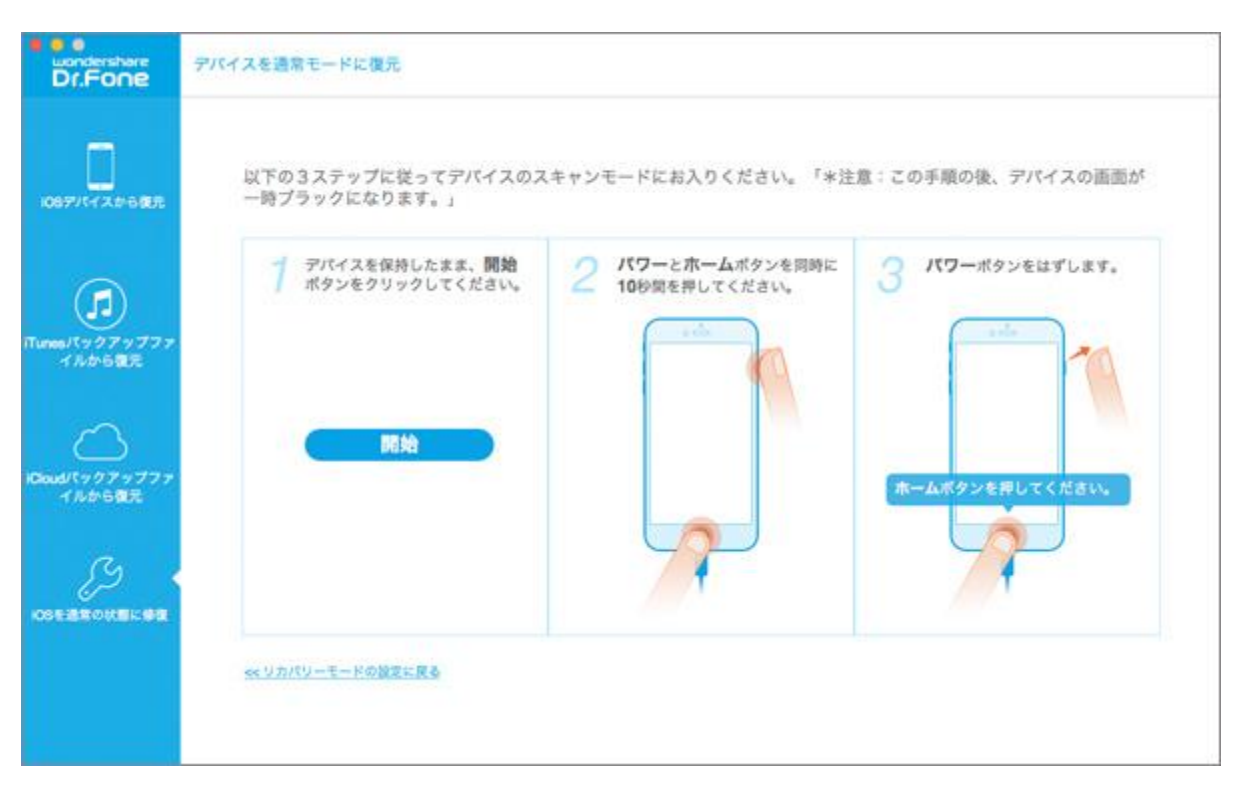

(3).パワーボタンを外し、ホームボタンを15秒間を押し続けてください。

③ リカバリーモードの iPhone を通常モードに修復するには、デバイスに対応したファ

ームウェアをダウンロードする必要があります。

お使いのデバイスの機種、モデル、OS バージョンを入れて、「ダウンロード」ボタンを

#### クリックしてください。

| uondershare<br>Dr.Fone   | デバイスを過激モードに                            | 復元                                        |                                  |                               |                                   |
|--------------------------|----------------------------------------|-------------------------------------------|----------------------------------|-------------------------------|-----------------------------------|
| 1087/14/2#6.007          | 以下の通りデバイ<br>しいものを選択し<br>修復する前に、ま<br>す。 | 「スのモデルが検出されまし<br>ってください。<br>1応しているファームウェア | たので確認してください。もし<br>のパッケージをダウンロードし | 読み取りの失敗、又は、良<br>てください。最新のiOSア | 10違って読み取っている場合正<br>ップデートが使用可能となりま |
| a                        | Phone                                  | - Phone 5                                 | ~ A1429,A1442                    | ~ 8.4                         | ダウンロード                            |
| Tunesパックアップファ<br>イルから確元  |                                        |                                           |                                  |                               |                                   |
| Coud/19/79777<br>1806025 |                                        |                                           | デバイスモデルの確認                       | 思方法                           |                                   |
| ss .                     |                                        |                                           |                                  |                               |                                   |
| ICSE2RONELING            | 77-49z                                 | アのダウンロードが失敗した場合                           | r. 「リンクをコピー」をクリックし               | マブラウザに直接貼り付けてき                | ダウンロードしてください。 コピー                 |
|                          | 77-692                                 | アバッケージがコンピュータにタ                           | ウンロードされました。 (東井                  | 0                             |                                   |

注意:ご利用のデバイスの機種やモデルなどの情報を確認するには、

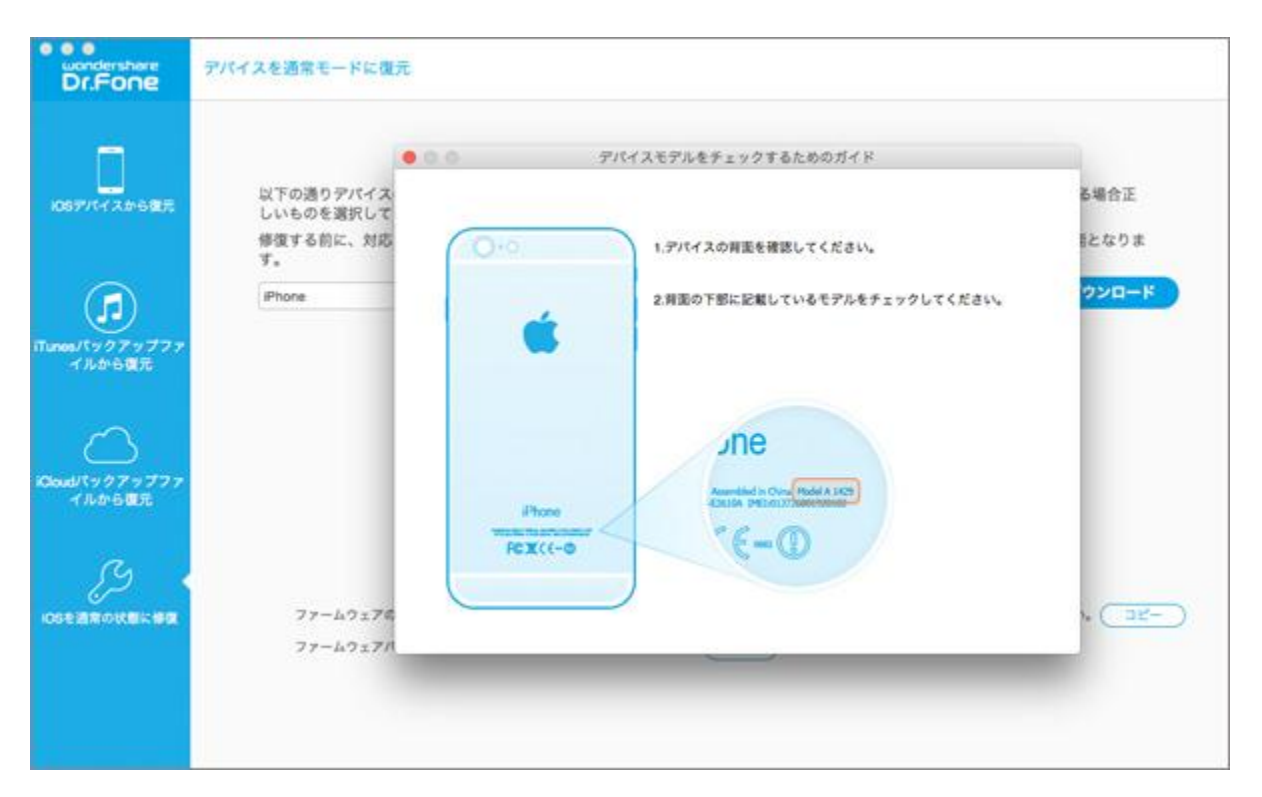

「デバイスモデルを確認方法」というボタンをクリックしてください。

④ iOS デバイスに対応したファームウェアをダウンロードしています。

| Dr.Fone                   | デバイスを通常モードに復元           |  |
|---------------------------|-------------------------|--|
|                           |                         |  |
|                           | ダウンロード中 iOSデバイスの相応のファーム |  |
| iTures/パックアップファ<br>イルから復元 | しばらくお待ちください。ウェアをダウンロード中 |  |
|                           |                         |  |
| aroux.                    | Ф <u>#</u>              |  |
| COTATONELISE              |                         |  |
|                           |                         |  |
|                           |                         |  |

⑤ ダウンロードされたファームウェアを確認中です。

| Dr.Fone       | アバイスを通常モードに復元                                                                              |
|---------------|--------------------------------------------------------------------------------------------|
|               | アバイスが接続されていることを確認し、そのアバイスを使用しないようにしてください。故障の原因となります。          ファームウェアパッケージを確認中         28% |
| 0583870481.89 |                                                                                            |
|               |                                                                                            |

⑥ iOS を通常の状態に修復中です。処理中にデバイスが正常に接続されていることを確

認してください。

復旧処理は数分かかる場合があります。終了までしばらくお待ちください。

| Dr.Fone       | アバイスを通常モードに復元                                                                                                    |
|---------------|----------------------------------------------------------------------------------------------------|
|               | アパイスを通常モードに復元         OSを通常の状態に修復         アパイスが接続されていることを確認し、そのデパイスを使用しないようにしてください。故障の原因となります。         只今、修復中です。予想時間:10分未満。少々お待ちください。         12% |
| COLUMN COLUMN |                                                                                                    |
|               |                                                                                                    |

⑦ 修復処理が完了後、iOS デバイスが正常のモードに戻ります。

これで修復完了です。「戻る」をクリックすると、メイン画面に戻ります。

| Dr.Fone                   | デバイスを通常モードに復元                                                                                 |
|---------------------------|-----------------------------------------------------------------------------------------------|
| 0677-125-5 <b>2</b> 7     |                                                                                               |
|                           | オペレーティングシステムの修復が完了しました                                                                        |
| iTunes/(ックアップファ<br>イルから観元 | デバイスが起動するかどうかご確認ください。デバイスが起動できない場合、<br>ハードウェア上のどこかに問題がある可能性があります。お近くのAppleストア<br>にお問い合わせください。 |
| Сондтур7у777<br>(ЛарбШТ   | <b>* R</b> ō                                                                                  |
|                           |                                                                                               |

**注意:**削除されたデータを完全に消去するには、「スマホデータ完全消去(Mac版)」

(別ソフト)をご利用ください。

先頭へ

#### ヘルプ更新:2015年8月

©株式会社ワンダーシェアーソフトウェア